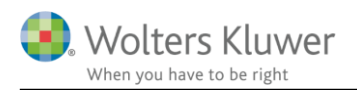

### 22. maj 2017

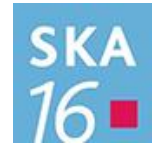

# Skat Nova 2016

### Indhold

| 1 | Elektronisk indberetning af selvangivelser                                              | 2  |
|---|-----------------------------------------------------------------------------------------|----|
| 2 | Formål                                                                                  | 2  |
| 3 | Forudsætninger for elektronisk indberetning                                             | 2  |
| 4 | Hvordan gør du?                                                                         | 3  |
| 5 | Kan jeg indberette alt?                                                                 | 8  |
| 6 | Udskrift at indberetningsoverblik                                                       | 9  |
| 7 | Tekniske ting                                                                           | 11 |
|   | 7.1 Angivelse af SE-nummer                                                              | 11 |
| 8 | Problemløsning                                                                          | 12 |
|   | 8.1 Der skal være installeret et gyldigt certifikat på maskinen som det skal fungere på |    |
|   | 8.2 Systemet skal være sat korrekt op i Skat Erhverv                                    | 13 |
| 9 | Rapportering af problemer                                                               | 14 |

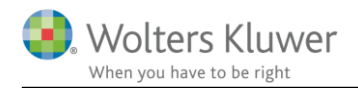

### 1 Elektronisk indberetning af selvangivelser

Nu er der mulighed for at indberette selvangivelserne for 2016 direkte fra Skat Nova 2016.

Du finder denne mulighed i menuen "Arbejdsgang" under "Indberetning". Vælg "Elektronisk selvangivelse", og derefter om du vil indberette for person 1 eller 2, så er du i gang.

### 2 Formål

Den optimale proces består i at

- importere data fra SKAT
- kontrollere og rette data
- evt. udarbejde personligt regnskab
- indberette selvangivelse

Den elektroniske selvangivelsesindberetning skal derfor ses i sammenhæng med muligheden for at hente R75-data fra Skattemappen. Den elektroniske indberetning er det sidste led i at opnå den optimale proces.

## 3 Forudsætninger for elektronisk indberetning

Det er en forudsætning for indberetning, at der er etableret en tilslutningsaftale med SKAT, samt at de nødvendige certifikater er installeret.

Disse forudsætninger er de samme som gælder for det at hente R75-data fra Skattemappen.

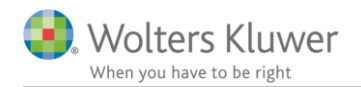

## 4 Hvordan gør du?

At indberette data fra Skat Nova til SKAT sker ved at vælge **Elektronisk selvangivelse** i menuen **Arbejdsgang** samt vælge hvilken person du ønsker at indberette for. For ægtefæller og samboende skal der ske særskilt indberetning for de to personer.

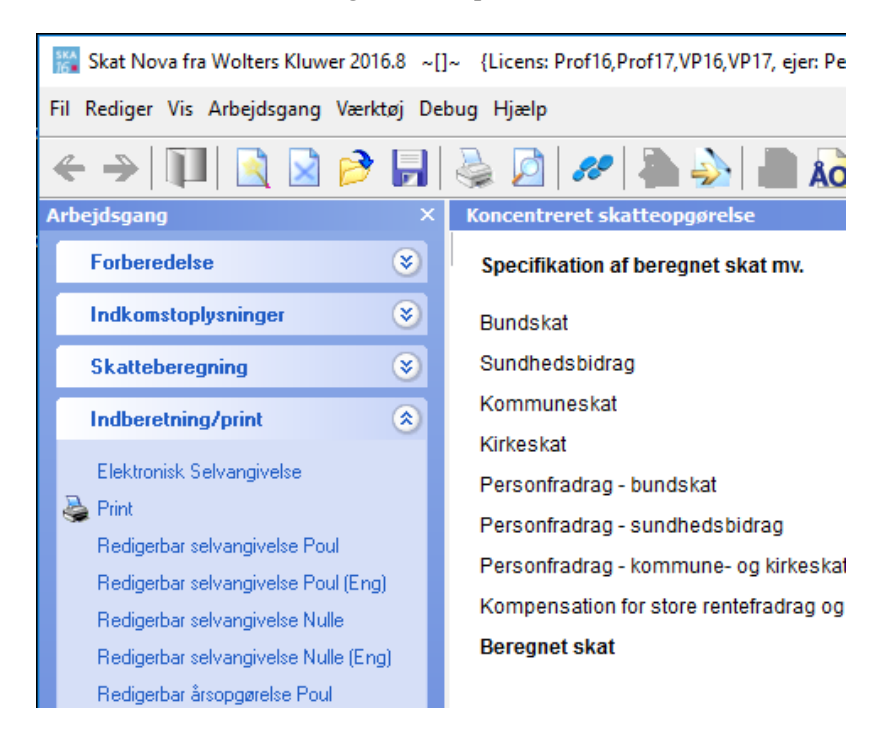

Når du har valgt person starter indberetningsmodulet.

| SA Pro indberetr                                               | iing (opstart fra Magnus:      | Skat Nova | med kund                                                                   | Jefilen 'Resultat', version: 2.2.6276.16354)                                                    |                                                            | - 🗆 X                        |
|----------------------------------------------------------------|--------------------------------|-----------|----------------------------------------------------------------------------|-------------------------------------------------------------------------------------------------|------------------------------------------------------------|------------------------------|
| Indberetter                                                    |                                |           |                                                                            |                                                                                                 |                                                            |                              |
| CVR/SE-nr.:                                                    | 19552101                       | Certif    | ikat: <b>Ska</b>                                                           | tteministeriet - SKAT gateway 3                                                                 |                                                            | Vælg certifikat              |
| Skatteyder (Person                                             | 1)                             |           |                                                                            |                                                                                                 |                                                            |                              |
| CPR:                                                           | 0110302274                     | N         | avn: [                                                                     | Vælg 'Hent R75']                                                                                | pret PDF Vis tidligere selvangiv                           | Tilvælg alle<br>Fravælg alle |
| Selvangivelse<br>Personlig ind                                 | dkomst                         | Felt      | Rubrik                                                                     | Tekst                                                                                           | Konteret Tidligere Ny værdi fra<br>selvangivet Magnus:Skat | Indberet                     |
| Fradrag i pe                                                   | rsonlig indkomst               | 202       | 11                                                                         | Lønindkomst, bestyrelseshonorar, fri telefon, fri bil mv. før fradrag af AM-bidrag              | 0 [                                                        | Feltlåst felt                |
| Fradrag i ka<br>Ligningsmæ                                     | pitalindkomst<br>ssige fradrag | 210       | 12                                                                         | Honorarer, indkomst ved hushjælp og værdien af nogle personalegoder før<br>fradrag af AM-bidrag | 0                                                          | Feltlåst felt                |
| Aktier og in                                                   | 243                            | 14        | Jubilæumsgratiale og fratrædelsesgodtgørelse mv. før fradrag af AM-bidrag  | 0 [                                                                                             | Feltlåst felt                                              |                              |
| Udligningso                                                    | 207                            | 15        | Anden personlig indkomst, fx fra privat dagpleje, før fradrag af AM-bidrag | 0 [                                                                                             |                                                            |                              |
| Oplysninger om ejerboliger<br>Virksomhedsindkomst<br>Underskud |                                | 204       | 16                                                                         | Pensioner, SU og dagpenge mv.                                                                   | 0                                                          | Feltlåst felt                |
|                                                                |                                | 229       | 17                                                                         | Gruppelivsforsikring, aldersforsikring, legater og bestemte personalegoder                      | 0                                                          | Feltlåst felt                |
| Begrænset s                                                    | Begrænset skattepligt          |           | 18                                                                         | Hædersgaver                                                                                     | 0                                                          | Feltlåst felt                |
| Feltläste felt                                                 | er                             | 212       | 19                                                                         | Modtaget underholdsbidrag                                                                       | 0 [                                                        |                              |
| Servicefradr<br>Servicefradr                                   | ag 1<br>ag 2                   | 347       | 347                                                                        | Indskud på arbejdsgiveradministreret alderspension, gruppeliv mv., fratrukket i din<br>løn      | 0 [                                                        | Feltlåst felt                |
| Servicefradr<br>Servicefradr                                   | fradrag 3<br>fradrag 4         | 250       | 20                                                                         | Anden personlig indkomst, herunder mindre personalegoder med samlet værdi<br>over 1.100 kr.     | 110.000                                                    | <b>Z</b>                     |
| Servicefrade                                                   | ag 5                           | 784       | 784                                                                        | Udbytte fra medarbejderinvesteringsselskab                                                      | 0 [                                                        |                              |
| Serviceiradi                                                   | ig 0                           | 785       | 785                                                                        | Udlodning og fortjeneste ved afståelse af andele fra<br>medarbejderinvesteringsselskab          | 0 [                                                        |                              |
|                                                                | 223                            |           | Pension credit, særlig ordning i udlandet                                  | 0 [                                                                                             |                                                            |                              |
|                                                                |                                | 594       |                                                                            | Betalt udenlandsk skat af pension fra en særlig ordning (vedr. 223)                             | 0 [                                                        |                              |
|                                                                |                                | 225       |                                                                            | Pension exemption, særlig ordning i udlandet                                                    | 0 [                                                        |                              |
|                                                                |                                | <         |                                                                            |                                                                                                 |                                                            |                              |
| Obs. test                                                      |                                |           |                                                                            |                                                                                                 | Hjælp Hent                                                 | R75 Indberet                 |

Indberetningen sker fra skærmbilledet som ses ovenfor.

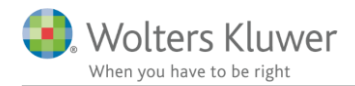

Før indberetning kan foretages, skal der indtastes CVR- eller SE-nummer for den indberettende virksomhed og der skal vælges certifikat. Certifikatet vælges fra en liste, der fås ved tryk på knappen **Vælg certifikat**.

Indkomster mv. som er indtastet i Skat Nova ses i skærmbilledet sammen med felt- og rubriknummer samt ledetekst til de enkelte felter. Der navigeres rundt i de forskellige indkomstarter ved klik i billedets venstre side.

| SA Pro indberetr                                               | ing (opstart fra Magnus:       | Skat Nova | med kund           | lefilen 'Resultat', version: 2.2.6276.16354)                                                 |             |                      |                          |                              |        | - 0                | ]              | × |
|----------------------------------------------------------------|--------------------------------|-----------|--------------------|----------------------------------------------------------------------------------------------|-------------|----------------------|--------------------------|------------------------------|--------|--------------------|----------------|---|
| Indberetter                                                    |                                |           |                    |                                                                                              |             |                      |                          |                              |        |                    |                |   |
| CVR/SE-nr.:                                                    | 19552101                       | Certif    | ikat: <b>Ska</b> t | tteministeriet - SKAT gateway 3                                                              |             |                      |                          |                              |        | Vælg cer           | tifikat        |   |
| Skatteyder (Person                                             | 1)                             |           |                    |                                                                                              |             |                      |                          |                              |        |                    |                | _ |
| CPR:                                                           | 0110302274                     | N         | avn: S             | 5A pro, test nr. 40                                                                          | Med<br>Opre | tag 0 felte<br>t PDF | r 🗸 Vis                  | konteret<br>tidligere selvan | givet  | Tilvælg<br>Fravælg | alle<br>3 alle |   |
| <ul> <li>Selvangivelse</li> <li>Personlig ind</li> </ul>       | dkomst                         | Felt      | Rubrik             | Tekst                                                                                        |             | Konteret             | Tidligere<br>selvangivet | Ny værdi fra<br>Magnus:Skat  |        | Indbe              | ret            |   |
| Fradrag i per                                                  | rsonlig indkomst               | 202       | 11                 | Lønindkomst, bestyrelseshonorar, fri telefon, fri bil mv. før fradrag af AM-bid              | rag         |                      |                          | 0                            | F      | eltlåst felt       |                |   |
| Fradrag i kap<br>Ligningsmæ                                    | pitalindkomst<br>ssige fradrag | 210       | 12                 | Honorarer, indkomst ved hushjælp og værdien af nogle personalegoder før fradrag af AM-bidrag |             |                      |                          | 0                            | F      | eltlåst felt       |                |   |
| Aktier og inv                                                  | resteringsbeviser              | 243       | 14                 | Jubilæumsgratiale og fratrædelsesgodtgørelse mv. før fradrag af AM-bidrag                    |             |                      |                          | 0                            | F      | eltlåst felt       |                |   |
| Udligningso                                                    | rdning for kunstnere           | 207       | 15                 | Anden personlig indkomst, fx fra privat dagpleje, før fradrag af AM-bidrag                   |             |                      |                          | 0                            |        |                    |                |   |
| Oplysninger om ejerboliger<br>Virksomhedsindkomst<br>Underskud |                                | 204       | 16                 | Pensioner, SU og dagpenge mv.                                                                |             |                      |                          | 0                            | F      | eltlåst felt       | :              |   |
|                                                                |                                | 229       | 17                 | Gruppelivsforsikring, aldersforsikring, legater og bestemte personalegoder                   |             |                      |                          | 0                            | - F    | eltlåst felt       |                |   |
| Begrænset s                                                    | kattepligt                     | 256       | 18                 | Hædersgaver                                                                                  |             |                      |                          | 0                            | F      | eltlåst felt       | :              |   |
| Feitlaste feit                                                 | er                             | 212       | 19                 | Modtaget underholdsbidrag                                                                    |             |                      |                          | 0                            |        |                    |                |   |
| Servicefradra<br>Servicefradra                                 | ag 1<br>ag 2                   | 347       | 347                | Indskud på arbejdsgiveradministreret alderspension, gruppeliv mv., fratrukke<br>løn          | t i din     |                      |                          | 0                            | F      | eltlåst felt       | :              |   |
| Servicefradrag 3<br>Servicefradrag 4                           |                                | 250       | 20                 | Anden personlig indkomst, herunder mindre personalegoder med samlet væ<br>over 1.100 kr.     | rdi         |                      | 100.000                  | 110.000                      | ✓      |                    |                |   |
| Servicefradra                                                  | ag 5                           | 784       | 784                | Udbytte fra medarbejderinvesteringsselskab                                                   |             |                      |                          | 0                            |        |                    |                |   |
| Servicentaura                                                  | vicefradrag 6                  | 785       | 785                | Udlodning og fortjeneste ved afståelse af andele fra<br>medarbejderinvesteringsselskab       |             |                      |                          | 0                            |        |                    |                |   |
|                                                                |                                | 223       |                    | Pension credit, særlig ordning i udlandet                                                    |             |                      |                          | 0                            |        |                    |                |   |
|                                                                |                                | 594       |                    | Betalt udenlandsk skat af pension fra en særlig ordning (vedr. 223)                          |             |                      |                          | 0                            |        |                    |                |   |
|                                                                |                                | 225       |                    | Pension exemption, særlig ordning i udlandet                                                 |             |                      |                          | 0                            |        |                    |                |   |
|                                                                |                                | <         |                    |                                                                                              |             |                      |                          |                              |        |                    |                |   |
| Obs. test                                                      |                                |           |                    |                                                                                              |             |                      | Hja                      | elp He                       | nt R75 | Ir                 | ndberet        | t |

I det viste eksempel er der bl.a. indtastet 110.000 kr. i felt 250 i Skat Nova.

Ved tryk på **Hent R75** hentes de oplysninger, der i forvejen er registreret hos SKAT. I eksemplet ses at der tidligere er selvangivet 100.000 kr. i felt 250. Markeringen af at dette beløb indberettes til SKAT, kan frit til/fravælges.

Ved tryk på Indberet sker indberetningen af alle de beløb mv., der er markeret til indberetning.

Indberetningen kan resultere i en fejlbesked - fx som denne:

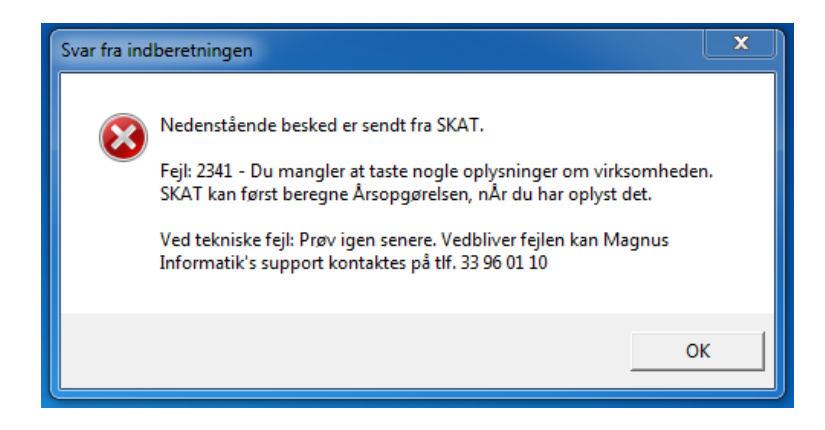

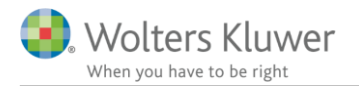

#### Eller denne:

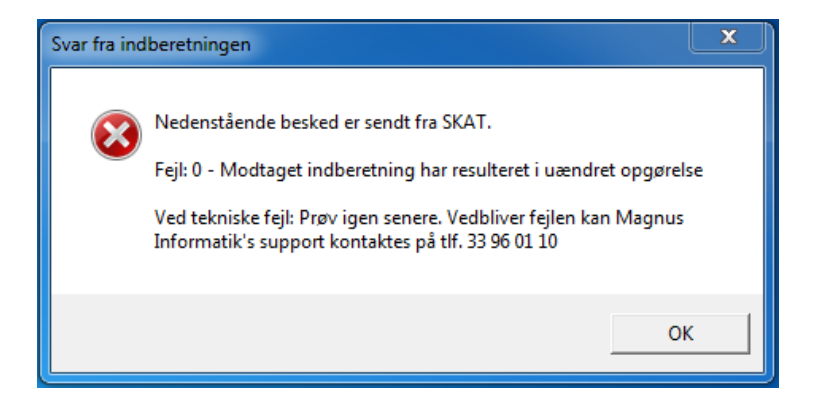

Ved efterfølgende tryk på Hent R75 kan vi se at det selvangivne beløb er registreret hos SKAT.

| Indberetter                                                      |        |                  |                                                                                                 |          |                          |                                   |                                      |
|------------------------------------------------------------------|--------|------------------|-------------------------------------------------------------------------------------------------|----------|--------------------------|-----------------------------------|--------------------------------------|
| CVR/SE-nr.: 19552101                                             | Certif | ikat: <b>Ska</b> | tteministeriet - SKAT gateway 3                                                                 |          |                          |                                   | Vælg certifikat                      |
| Skatteyder (Person 1)                                            |        |                  |                                                                                                 |          |                          |                                   |                                      |
| CPR: 0110302002                                                  | Na     | avn:             | SA pro, test nr. 20                                                                             |          | V<br>V                   | is konteret<br>'is tidligere selv | Tilvælg alle<br>angivet Fravælg alle |
| <ul> <li>Selvangivelse</li> <li>Personlig indkomst</li> </ul>    | Felt   | Rubrik           | Tekst                                                                                           | Konteret | Tidligere<br>selvangivet | Ny værdi fra<br>Magnus:Skat       | Indberet                             |
| Fradrag i personlig indkomst                                     | 202    | 11               | Lønindkomst, bestyrelseshonorar, fri telefon, fri bil mv. før fradrag af AM-bidrag              |          |                          | 0                                 | Feltlåst felt                        |
| Fradrag i kapitalindkomst<br>Ligningsmæssige fradrag             | 210    | 12               | Honorarer, indkomst ved hushjælp og værdien af nogle personalegoder før<br>fradrag af AM-bidrag |          |                          | 0                                 | EFeltlåst felt                       |
| Aktier og investeringsbeviser                                    | 243    | 14               | Jubilæumsgratiale og fratrædelsesgodtgørelse mv. før fradrag af AM-bidrag                       |          |                          | 0                                 | Feltlåst felt                        |
| Udligningsordning for kunstnere                                  | 207    | 15               | Anden personlig indkomst, fx fra privat dagpleje, før fradrag af AM-bidrag                      |          | 561.757                  | 561.757                           | <b>v</b>                             |
| Oplysninger om ejerboliger<br>Virksombedsindkomst                | 204    | 16               | Pensioner, SU og dagpenge mv.                                                                   |          |                          | 0                                 | Feltlåst felt                        |
| Underskud                                                        | 229    | 17               | Gruppelivsforsikring, aldersforsikring, legater og bestemte personalegoder                      |          |                          | 0                                 | Feltlåst felt                        |
| Begrænset skattepligt                                            | 256    | 18               | Hædersgaver                                                                                     |          |                          | 0                                 | Feltlåst felt                        |
| Feltlåste felter                                                 | 212    | 19               | Modtaget underholdsbidrag                                                                       |          |                          | 0                                 |                                      |
| Virksomhed 1 (SE nr.: 0110302002)<br>Servicefradrag              | 347    | 347              | Indskud på arbejdsgiveradministreret alderspension, gruppeliv mv., fratrukket i din løn         |          |                          | 0                                 | Feltlåst felt                        |
| Servicefradrag 1<br>Servicefradrag 2                             | 250    | 20               | Anden personlig indkomst, herunder mindre personalegoder med samlet værdi over 1.100 kr.        |          | 2.226                    | 2.226                             |                                      |
| Servicefradrag 3                                                 | 223    | -                | Pension credit, særlig ordning i udlandet                                                       |          | 22.301                   | 22.301                            | 1                                    |
| Servicefradrag 5                                                 | 594    | -                | Betalt udenlandsk skat af pension fra en særlig ordning (vedr. 223)                             |          | 594                      | 594                               | <b>V</b>                             |
| Servicefradrag 6<br>Renteudgifter af anden gæld<br>Renteudgift 1 | 225    | -                | Pension exemption, særlig ordning i udlandet                                                    |          | 2.251                    | 2.251                             | V                                    |
| Dbs. test                                                        |        |                  |                                                                                                 |          | ŀ                        | łjælp                             | Hent R75 Indberet                    |

Hvis det indberettede ikke resulterer i fejl, vil der i løbet af få sekunder blive dannet en ny årsopgørelse i pdf-format, som du kan vælge at få vist med det samme.

| Resultat (version: 2.2.6276.16354)                                                                                                    | $\times$ |
|----------------------------------------------------------------------------------------------------|----------|
| Pdf med årsopgørelsen er nu dannet<br>(C:\Users\PETER~1.BRU\AppData\Local\Temp\Wolters<br>Kluwer\Nova\0110302274\SkatNova\20170313-115149\Aarsopgoerelse_011030227<br>4_20170313115623.pdf).<br>Ønsker du at få den vist? |          |
| Ja Nej                                                                                                    |          |

Se eksemplet på næste side, hvor de ændrede beløb er tydeligt markeret med R.

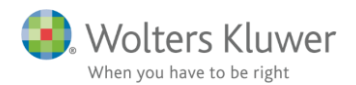

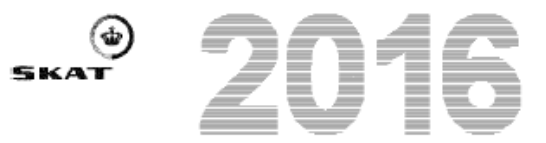

SA pro, test nr. 40 Østbanegade 123 2100 København Ø

# Årsopgørelse

| Ægtefælle             | ns pers            | onnummer                     | Personnummer<br>01 10 30-22 74 |               |               |  |  |
|-----------------------|--------------------|------------------------------|--------------------------------|---------------|---------------|--|--|
| Skattekom             | mune               |                              |                                |               |               |  |  |
| Københ                | avns K             | Commune                      |                                |               |               |  |  |
| Procen-               | Sundhe             | dsbidrag Kommune             | Kirke                          | AM-           | bidrag        |  |  |
| ter for:              | 3,0                | 23,8                         | 0,8                            | 8,0           |               |  |  |
| Personfra<br>44.000   | drag               | Indregnet restskat<br>19.512 | Dato i Ta<br>18.4.20           | stSelv<br>)17 | Opgørnr.<br>3 |  |  |
| SKAT-tele<br>7222 18  | fon<br>18          |                              | Webadre<br>WWW.s               | sse<br>kat.dk |               |  |  |
| TastSelv in<br>www.sk | nternet<br>at.dk/1 | tastselv                     |                                |               |               |  |  |

#### Du mangler at betale 19.020 kr.

#### Orientering fra SKAT Du modtager denne årsopgørelse, fordi der er ændret i beregningsgrundlaget.

| Opgørelse af indkomst                                 |        |               |           |                 |
|-------------------------------------------------------|--------|---------------|-----------|-----------------|
| Personlig indkomst                                    | Rubrik | Før AM-bidrag | AM-bidrag | Efter AM-bidrag |
| Anden pers. indkomst og personalegoder over 1.100 kr. | R20    | 110.000       |           | 110.000         |
| Kapitalindkomst                                       |        |               |           | 0               |
| Ligningsmæssige fradrag                               |        |               |           |                 |
| Udgifter med håndværkerfradrag                        | 460    |               |           | -2.300          |
| Skattepligtig indkomst                                |        |               |           | 107. 700        |

Beløb markeret med R er indberettet af din revisor/regnskabskonsulent.

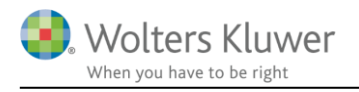

Her ses et eksempel på indberetning af virksomhedens regnskabsoplysninger.

| SA Pro indberetning                                                                  |             |            |                                                                                                    |                             |                                           | <b>– – X</b>                 |  |  |  |
|--------------------------------------------------------------------------------------|-------------|------------|----------------------------------------------------------------------------------------------------|-----------------------------|-------------------------------------------|------------------------------|--|--|--|
| Indberetter                                                                          | Indberetter |            |                                                                                                    |                             |                                           |                              |  |  |  |
| CVR/SE-nr.: 19552101                                                                 | Ce          | ertifikat: | SKAT - SKAT gateway 3                                                                                                    |                             |                                           | Vælg certifikat              |  |  |  |
| Skatteyder (Person 1)                                                                |             |            |                                                                                                    |                             |                                           |                              |  |  |  |
| CPR: 0110301618                                                                      |             | Navn:      | [Vælg 'Hent R75']                                                                                                    |                             | Vis konteret<br>Vis tidligere selvangivet | Tilvælg alle<br>Fravælg alle |  |  |  |
| <ul> <li>Selvangivelse</li> <li>Personlig indkomst</li> </ul>                        | Felt        | Rubrik     | Tekst                                                                                                    | Ny værdi fra<br>Magnus:Skat | Indberet                                  |                              |  |  |  |
| Fradrag i personlig indkomst                                                         | 602         | 300        | Virksomhedens CVR/SE-nr.                                                                                                    | 19552101                    |                                           |                              |  |  |  |
| Fradrag i kapitalindkomst                                                            | 603         | 301        | Er virksomheden, jf. vejledningen, fritaget for at give regnskabsoplysninger?                                                                                                    | Nej                         |                                           |                              |  |  |  |
| Ligningsmæssige fradrag<br>Aktier og investeringsbeviser                             | 604         | 302        | Begrundelse for fritagelse - hvis ja i rubrik 301 (1: Efter virksomhedstype, 2:<br>Nettoomsætning over 25 mio. kr., 3: Nettoomsætning under 300.000 kr.)                                   |                             | Ikke relevant                             |                              |  |  |  |
| Udligningsordning for kunstnere<br>Oplysninger om ejerboliger<br>Virkrombedrindkomst | 607         | 303        | Er udarbejdelse af regnskab eller opgørelse af det skattepligtige<br>virksomhedsoverskud/underskud sket med bistand fra revisor?                                                           | Ja                          | V                                         |                              |  |  |  |
| Underskud<br>Begrænset skattepligt                                                   | 608         | 304        | Revisorbistandens art - hvis ja i rubrik 303 (1: Revision, 2: Gennemgang af<br>regnskab (review), 3: Assistance med regnskabopstilling, 4: Andet)                                          | 1                           |                                           |                              |  |  |  |
| Feltlåste felter<br>✓ Virksomheder (regnskabsoplysninger)                            | 609         | 305        | Revisorerklæring - hvis ja i rubrik 303 (1: Med forbehold, 2: Med supplerende<br>oplysninger, 3: Uden forbehold og supplerende oplysninger)                                                | 3                           |                                           |                              |  |  |  |
| Virksomhed (SE nr.: 19552101)<br>Virksomhed (SE nr.: 13386293)                       | 612         | 306        | Forbehold eller supplerende oplysninger fra revisor om - hvis ja i rubrik 303 (1:<br>Overholdelse af skatte og afgiftslovgivningen, 2: Overholdelse af<br>regnskabslovgivningen, 3: Andet) | 1                           |                                           |                              |  |  |  |
|                                                                                      | 641         | 320        | Nettoomsætning                                                                                                    | 32.001                      | <b>V</b>                                  |                              |  |  |  |
|                                                                                      | 643         | 321        | Vareforbrug                                                                                                    | 3.211                       |                                           |                              |  |  |  |
|                                                                                      | 645         | 322        | Fremmed arbejde                                                                                                    | 3.221                       |                                           |                              |  |  |  |
|                                                                                      | 647         | 323        | Salgsfremmende udgifter                                                                                                    | 3.231                       |                                           |                              |  |  |  |
|                                                                                      | 648         | 324        | Vedligeholdelse af fast ejendom                                                                                                    | 3.241                       |                                           |                              |  |  |  |
|                                                                                      | 652         | 325        | Ordinært resultat før afskrivninger og renter                                                                                                    | 3.251                       | <b>v</b>                                  |                              |  |  |  |
|                                                                                      | 654         | 326        | Regnskabsmæssige afskrivninger                                                                                                    | 3.261                       |                                           |                              |  |  |  |
|                                                                                      | 660         | 327        | Regnskabsmæssigt resultat efter renter                                                                                                    | 3.271                       |                                           |                              |  |  |  |
|                                                                                      | 662         | 328        | Andel af regnskabsmæssigt resultat (for virksomheder med flere ejere)                                                                                                    | 3.281                       |                                           |                              |  |  |  |
|                                                                                      | 631         | 329        | Varebeholdninger                                                                                                    | 3.291                       |                                           |                              |  |  |  |
|                                                                                      | 633         | 330        | Anlægsaktiver                                                                                                    | 3.301                       | <b>V</b>                                  |                              |  |  |  |
|                                                                                      | 634         | 331        | Egenkapital                                                                                                    | 3.311                       | ×                                         |                              |  |  |  |
|                                                                                      | 666         | 222        | Balancesum                                                                                                    | 3.521                       |                                           |                              |  |  |  |
|                                                                                      | 667         | 224        | Arets stigang at materielle og immaterielle anlægsaktiver til sakrepris                                                                                                    | 2 2 4 1                     |                                           |                              |  |  |  |
|                                                                                      | 669         | 334        | Gæld ved årets udgang nå lån, der ikke er indherettet til SKAT                                                                                                    | 3 351                       | V                                         |                              |  |  |  |
|                                                                                      | 676         | 350        | Private andele                                                                                                    | 3 501                       |                                           |                              |  |  |  |
|                                                                                      | 677         | 550        | Privat andele, art kode (1: Biludgifter, 2: Fri bil, 3: Vareforbrug, 4: Andet)                                                                                                    | 13                          | V                                         |                              |  |  |  |
|                                                                                      | 680         | 351        | Fast eiendom, skattemæssige afskrivninger                                                                                                    | 3.511                       |                                           |                              |  |  |  |
|                                                                                      | 681         | 352        | Fast eiendom, straksfradrag/nedrivningsfradrag                                                                                                    | 3.521                       | <b>V</b>                                  |                              |  |  |  |
|                                                                                      | 683         | 353        | Fast eiendom, genvundne afskrivninger                                                                                                    | 3.531                       | <b>V</b>                                  |                              |  |  |  |
|                                                                                      | 688         | 354        | Driftsmidler, skibe og inventar, skattemæssige afskrivninger                                                                                                    | 3.541                       | <b>V</b>                                  |                              |  |  |  |
|                                                                                      | 689         | 355        | Immaterielle aktiver (goodwill mv.), skattemæssige afskrivninger                                                                                                    | 3.551                       |                                           |                              |  |  |  |
|                                                                                      | 690         | 356        | Straksafskrivninger på småaktiver                                                                                                    | 3.561                       |                                           |                              |  |  |  |
|                                                                                      | 684         | 357        | Tab på debitorer                                                                                                    | 3.571                       |                                           |                              |  |  |  |
|                                                                                      | 685         | 358        | Nedskrivning af varelager for ukurans                                                                                                    | 3.581                       |                                           |                              |  |  |  |
|                                                                                      | 686         | 359        | Fratrukne hensættelser                                                                                                    | 3.591                       | <b>V</b>                                  |                              |  |  |  |
|                                                                                      | 697         | 380        | Er der opnået gældseftergivelse eller akkord?                                                                                                    | Nej                         |                                           |                              |  |  |  |
| Obs. test                                                                            | L           |            |                                                                                                    |                             | Hent R75                                  | Indberet                     |  |  |  |

## 5 Kan jeg indberette alt?

Det er ikke muligt at indberette alt elektronisk.

Indberetningen omfatter:

- Danske indkomster og fradrag for personer med fuld eller begrænset skattepligtigt hele indkomståret. Systemet kan benyttes for såvel lønmodtagere som selvstændigt erhvervsdrivende.
- Ejendomme beliggende i Danmark
- Virksomhedsregnskabsoplysninger
- Underholdsbidrag felt 411/ rubrik 56
- Håndværkerfradrag felt 460 /rubrik 460
- Private renteudgifter felt 485 / rubrik 44

Følgende kan ikke indberettes:

- Udenlandske indkomster og fradrag
- Ejendomme beliggende i udlandet (SKAT har fjernet denne mulighed fra og med 2015)
- Forskerindkomst
- Sømandsindkomst
- Indkomster for personer med to skattepligtsperioder (begrænset/fuld skattepligt)
- Indkomster til mellemperiode- og boperiodeselvangivelse
- Diverse feltlåste felter, hvortil skatteyder generelt ikke kan foretage indberetning (heller ikke via TastSelv eller selvangivelsesblanket)
- Beløb i felt 253 Personlig engangsindkomst
- Beløb i felterne 355 og 356 vedr. efterbeskatning af flexydelses- og efterlønsbidrag
- Beløb i felterne 530 og 533 vedr. ophævet etableringskonto
- Beløbsfeltet, som findes på blanket 04.072: Af beløbet i rubrik 11, Løn mv. overføres følgende til blanket 04.012

**Bemærk:** Man kan udmærket foretage delvis indberetning. Fx kan man vælge at indtaste udenlandske indkomster via TastSelv, og indberette resten elektronisk fra Skat Nova.

Du skal indberette elektronisk fra Skat Nova først, og så indberette resten i TastSelv samme dag. Dermed vil begge indberetninger blive inkluderet i en årsopgørelse, der dannes hos SKAT den efterfølgende nat.

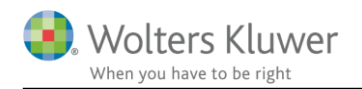

### 6 Udskrift at indberetningsoverblik

Program-modulet der benyttes til elektronisk indberetning af selvangivelser til SKAT giver mulighed for at udskrive et indberetningsoverblik. Vælg det ved at trykke på knappen Indberetningsoverblik i indberetningsmodulet:

| SA Pro indberetning (opstart fra Skat Nova<br>la dheastar                                 | med kur | ndefilen 'R | esultat', version: 2.2.6346.19873)                                         |                                                                                              |                          |                          |                             | -                  |                    |                  | ×    |
|-------------------------------------------------------------------------------------------|---------|-------------|----------------------------------------------------------------------------|----------------------------------------------------------------------------------------------|--------------------------|--------------------------|-----------------------------|--------------------|--------------------|------------------|------|
| CVR/SE-nr.:                                                                               | Certif  | fikat: [Int | et certifikat valgt]                                                       |                                                                                              |                          |                          |                             | ٦                  | /ælg ce            | ertifika         | t    |
| Skatteyder (Person 1)<br>CPR: 1010700000 Nav                                              | /n: [   | Vælg 'Her   | ıt R75']                                                                   | Indstillinger         ○ Vis kan indb.         ♥ Vis kan         ● Vis alle         ♥ Vis tic | onteret<br>dligere selva | Til<br>angivet Fra       | vælg alle<br>vælg alle      | PDF<br>Me<br>Indbe | edtag 0<br>retning | felter<br>soverb | əlik |
| <ul> <li>Selvangivelse</li> <li>Flytning af værdier i visse feltlåste fel</li> </ul>      | Felt    | Rubrik      | Tekst                                                                      |                                                                                              | Konteret                 | Tidligere<br>selvangivet | Ny værdi fra<br>Magnus:Skat |                    | Ind                | beret            |      |
| Personlig indkomst                                                                        | 202     | 11          | Lønindkomst, bestyrelseshonorar, fri telefon, fri bil mv                   | før fradrag af AM-bidrag                                                                     |                          |                          | 500.000                     | E Fe               | eltlåst f          | elt              |      |
| Etterbeskätning är fleksydelses- og e<br>Etableringskonto<br>Fradrag i personlig indkomst | 210     | 12          | Honorarer, indkomst ved hushjælp og værdien af nog<br>fradrag af AM-bidrag | le personalegoder før                                                                        |                          |                          | 0                           | 🔲 lk               | ke rele            | vant             |      |
| Kapitalindkomst                                                                           | 243     | 14          | Jubilæumsgratiale og fratrædelsesgodtgørelse mv. før                       | fradrag af AM-bidrag                                                                         |                          |                          | 0                           | l k                | ke rele            | vant             |      |
| Fradrag i kapitalindkomst                                                                 | 207     | 15          | Anden personlig indkomst, fx fra privat dagpleje, før fr                   | adrag af AM-bidrag                                                                           |                          |                          | 0                           | 📃 lk               | ke rele            | vant             |      |
| Ligningsmæssige fradrag<br>Aktier og investeringsbeviser                                  | 204     | 16          | Pensioner, SU og dagpenge mv.                                              |                                                                                              |                          |                          | 0                           | lk Ik              | ke rele            | vant             |      |
| Udligningsordning for kunstnere                                                           | 229     | 17          | Gruppelivsforsikring via fagforening, legater og bester                    | nte personalegoder                                                                           |                          |                          | 0                           | 📃 lk               | ke rele            | vant             |      |
| Oplysninger om ejerboliger                                                                | 256     | 18          | Hædersgaver                                                                |                                                                                              |                          |                          | 0                           | lk                 | ke rele            | vant             |      |
| Virksomhedsindkomst                                                                       | 212     | 19          | Modtaget underholdsbidrag                                                  |                                                                                              |                          |                          | 0                           | 📃 lk               | ke rele            | vant             |      |
| Sømandsindkomst<br>Underskud                                                              | 347     | 347         | Indskud på arbejdsgiveradministreret alderspension, g<br>løn               | ruppeliv mv., fratrukket i din                                                               |                          |                          | 0                           | lk 📃               | ke rele            | vant             |      |
| Begrænset skattepligt                                                                     | 250     | 20          | Anden personlig indkomst, herunder mindre personal<br>over 1.100 kr.       | egoder med samlet værdi                                                                      |                          |                          | 13.000                      | ✓                  |                    |                  |      |
| Udenlandsk indkomst og fradrag 1                                                          | 253     |             | Personlig engangsindkomst                                                  |                                                                                              |                          |                          | 0                           | lk                 | ke mul             | ig               |      |
| Udenlandsk virksomhed 1                                                                   | 784     | 784         | Udbytte fra medarbejderinvesteringsselskab                                 |                                                                                              |                          |                          | 0                           | 📃 lk               | ke rele            | vant             |      |
|                                                                                           |         |             |                                                                            |                                                                                              |                          |                          |                             |                    |                    |                  |      |

Der dannes en udskrift i PDF-format som kan gemmes eller udskrives.

Udskriften indeholder en opdelt oversigt over skatteyderens indkomster mv. fordelt på 4 kategorier.

Herunder ses et simpelt eksempel, hvor der er:

- en personlig indkomst, der kan indberettes elektronisk med Skat Nova
- en lønindkomst og en renteindtægt, der ikke kan indberettes fordi felterne hertil er såkaldte **feltlåste** felter. Evt. ændring af beløb kan kun ske ved henvendelse til indberetteren
- en udenlandsk lønindkomst, der ikke kan indberettes elektronisk fordi dette endnu ikke er omfattet af SKAT løsning til indberetning via web-service (SA Pro). Disse må indberettes via TastSelv eller på papirblanket

Formålet med udskriften er at give programmets bruger det nødvendige overblik over hvordan de forskellige typer indkomst kan/skal indberettes.

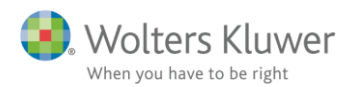

#### Indhold i dette dokument

- 1. Oplysninger, der indberettes elektronisk
- 2. Supplerende oplysninger, der evt. KAN indberettes
- 3. Oplysninger, der IKKE KAN indberettes elektronisk, fordi de er 'feltlåste'

- 4. Oplysninger, der IKKE KAN indberettes elektronisk, fordi de pt. ikke er omfattet af SA Pro-løsningen (Disse må indberettes via TastSelv eller på papirblanket)

#### 1. Oplysninger, der indberettes elektronisk

#### Selvangivelse

#### Personlig indkomst

| 250 20 Anden personlig indkomst, herunder mindre personalegoder med samlet værdi |                                                       |        |
|----------------------------------------------------------------------------------|-------------------------------------------------------|--------|
| over 1 100 kr                                                                    | omst, herunder mindre personalegoder med samlet værdi | 13.000 |

#### 3. Oplysninger, der IKKE KAN indberettes elektronisk, fordi de er 'feltlåste'

#### Selvangivelse

#### Personlig indkomst

| 202   | 11     | Lønindkomst, bestyrelseshonorar, fri telefon, fri bil mv. før fradrag af AM-bidrag                                                                                                    | 500.000 |
|-------|--------|----------------------------------------------------------------------------------------------------|---------|
|       |        | _                                                                                                    |         |
| Kapit | alindk | omst                                                                                                    |         |
| 233   | 31     | Renteindtægter af indestående i pengeinstitutter mv. Renteindtægter af<br>obligationer og pantebreve i depot samt udlodninger fra obligationsbaserede<br>investeringsbeviser med minimumsbeskatning, hvor der ikke er indeholdt<br>udbuttskot | 50.000  |

# 4. Oplysninger, der IKKE KAN indberettes elektronisk, fordi de pt. ikke er omfattet af SA Pro-løsningen

#### Udenlandske indkomster og fradrag

#### Udenlandsk indkomst og fradrag 1

| 401  | Hvilket land kommer indkomsten fra?                                                                                                    | Belgien    |
|------|----------------------------------------------------------------------------------------------------|------------|
| 403  | Periode, start                                                                                                    | 2016-03-01 |
| 403  | Periode, slut                                                                                                    | 2017-07-31 |
| 403C | Opfylder du betingelserne for lempelse efter Ligningslovens § 33 A, og ønsker<br>du lempelse efter disse regler. Se betingelserne på skat.dk | Ja         |
| 403D | Arbejder du for en privat arbejdsgiver?                                                                                                    | Ja         |
| 403D | Arbejder du for en offentlig arbejdsgiver?                                                                                                   | Nej        |
|      | Er din arbejdsgiver dansk?                                                                                                    | Ja         |
|      | Er din arbejdsgiver udenlandsk?                                                                                                    | Nej        |
| 403E | Er din arbejdsgiver hjemmenhørende i arbejdslandet?                                                                                          | Nej        |
| 403E | Har din arbejdsgiver fast driftssted i arbejdslandet?                                                                                        | Ja         |
| 403G | Er du socialt sikret i Danmark? Skal kun besvares når du arbejder i Finland,<br>Island, Norge, Sverige eller Tyskland                        | Ja         |
| 403H | Er du arbejdsudlejet?                                                                                                    | Nej        |
| 404  | Lønindkomst inklusiv personalegoder før fradrag af AM-bidrag og evt. betalt skat i udlandet                                                  | 250.000    |

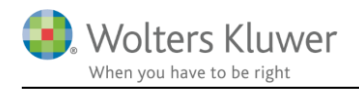

# 7 Tekniske ting

### 7.1 Angivelse af SE-nummer

Ved tilgang til SKATs webløsninger, dvs. hente data fra R75 og elektronisk indsendelse af selvangivelser via SA Pro, kan der indsendes et SE-nummer. Det er typisk anvendeligt i virksomheder, der har flere SE-numre.

SE-nummeret, der ønskes benyttet kan angives på to forskellige måder. Enten fast for alle brugere af en installation eller bruger-redigerbart. Under alle omstændigheder skal man benytte sig af nogle indstillinger i filen SkMaster.ini, der findes sammen med programmet. Her ses et eksempel på indhold:

[SAPro] SEnr=19552101

Angivet på denne måde vil det angivne SE-nummer blive anvendt – og kan ikke redigeres af bruger. Alternativt kan man angive det sådan:

[SAPro] SEnr=19552101 SENr.UserOverride=1

Angivet på denne måde vil det angivne SE-nummer være default, men kan redigeres af bruger. Redigering kan foretages ved at vælge Værktøj... Indstillinger... R75 og SA Pro:

| Indstillinger                             | × |
|-------------------------------------------|---|
| Generett Stier Årsafslutning R75 og SAPro |   |
|                                           |   |
|                                           |   |
| SE-nummer til R75 og SAPro: 13386293      |   |
| <u> </u>                                  |   |

Brugers valg lagres i registreringsdatabasen – her:

| B Registreringseditor                                                             |   |                                  |                          |                                                 |  |  |  |
|-----------------------------------------------------------------------------------|---|----------------------------------|--------------------------|-------------------------------------------------|--|--|--|
| Filer Rediger Vis Favoritter Hjælp                                                |   |                                  |                          |                                                 |  |  |  |
| PsReportPreview     SAPro     SingleUser     SMTP                                 | • | Navn<br>(Standard)<br>(Standard) | Type<br>REG_SZ<br>REG_SZ | Data<br>(værdien er ikke defineret)<br>13386293 |  |  |  |
| Computer\HKEY_CURRENT_USER\Software\Magnus Informatik\Magnus:Skat Nova 2015\SAPro |   |                                  |                          |                                                 |  |  |  |

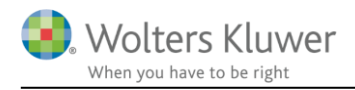

## 8 Problemløsning

Vi oplever af og til problemer af forskellig art. Det kan være med certifikater eller med fejlmeddelelser fra SKAT.

Her er en par hints til problemløsning.

# 8.1 Der skal være installeret et gyldigt certifikat på maskinen som det skal fungere på

Fungerer certifikatet – dvs. får bruger mulighed for at vælge certifikat i Skat Nova, når I forsøger at hente fra Skattemappen?

Hvis ikke – så kontrollér om certifikatet er installeret – sådan: For at certifikatet kan fungere med SA Pro (Navnet på SKATs del af systemet), så skal certifikatet være synligt på den måde som ses i billedet herunder.

Gå til start-menuen og kør programmet certmgr.msc. Vælg Personligt og Certifikater. Her ses listen over certifikater som man kan vælge mellem i Skat Nova når vi tilgår SA Pro-systemet.

Hvis certifikatet ikke findes her, så er certifikatet ikke installeret korrekt. Problemet bør løses af jeres systemadministrator – den medarbejder, der har LRA-certifikatet – evt. med hjælp fra jeres certifikatleverandør.

| 🝓 certmgr - [Certifikater - ak                                                                                                    | tuel bruger\Personligt\Certifika                                                                                                    | ter]                                                                                                    |                                                                                                    |                                                                                                    | • 8                                                                                                    |
|----------------------------------------------------------------------------------------------------|----------------------------------------------------------------------------------------------------|----------------------------------------------------------------------------------------------------|----------------------------------------------------------------------------------------------------|----------------------------------------------------------------------------------------------------|----------------------------------------------------------------------------------------------------|
| Filer Handling Vis Hjæl                                                                                                    | p                                                                                                    |                                                                                                    |                                                                                                    |                                                                                                    |                                                                                                    |
| * => 2 📅 🖬 🙆 📄                                                                                                    | 2 🖬                                                                                                    |                                                                                                    |                                                                                                    |                                                                                                    |                                                                                                    |
| <ul> <li>Certifikater - aktuel bruget</li> <li>Personligt</li> <li>Certifikater</li> <li>Rodnøglecentre, der er</li> <li>Virksomhedstillid</li> <li>Mellemliggende nøglet</li> <li>Active Directory-bruget</li> <li>Udgivere, der er tillid til</li> <li>Certifikater, der ikke er</li> <li>Tredjepartsrodnøglecet</li> <li>Personer, der er tillid til</li> <li>Andre personer</li> <li>LyncCertStore</li> </ul> | Udstedt til<br>Peter Brun<br>peter.brun@wolterskluw<br>SKAT - SKAT gateway 3<br>Skatteministeriet - SKAT<br>Symantec Class 3 SHA25<br>TDC OCES Systemtest CA<br>TRUST2408 Systemtest VI<br>TRUST2408 Systemtest XI<br>Wolters Kluwer Danmark<br>Wolters Kluwer Danmark | Udstedt af<br>TRUST2408 OCES CA 1<br>Communications Server<br>TDC OCES Systemtest CA II<br>TRUST2408 Systemtest XIX<br>VeriSign Class 3 Public Pri<br>TDC OCES Systemtest CA II<br>TRUST2408 Systemtest VII<br>TRUST2408 Systemtest VII<br>Symantec Class 3 SHA256<br>Symantec Class 3 SHA256 | Udløbsdato<br>31-05-2016<br>30-08-2016<br>29-04-2015<br>20-10-2017<br>10-12-2023<br>20-06-2037<br>12-01-2037<br>27-02-2029<br>07-10-2018<br>07-10-2018 | Formål<br><alle><br/>Klientgodkend<br/><alle><br/><alle><br/>Klientgodkend<br/><alle><br/><alle><br/><alle><br/><alle><br/>Kodesignering<br/>Kodesignering</alle></alle></alle></alle></alle></alle></alle> | Brugervenlig<br><ingen><br/><ingen><br/>SKAT - SKAT<br/>Skatteministe<br/><ingen><br/>TDC OCES Sy<br/><ingen><br/><ingen><br/><ingen><br/><ingen></ingen></ingen></ingen></ingen></ingen></ingen></ingen> |
| Rødder på chipkort, sol     Annonnge om certai     Rødder på chipkort, sol     Annonnge om certai                                                                                                    | ∢ 10 certifikater.                                                                                                    | m                                                                                                    |                                                                                                    |                                                                                                    | •                                                                                                    |

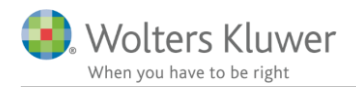

### 8.2 Systemet skal være sat korrekt op i Skat Erhverv

#### Gå ind på <u>www.skat.dk</u>

Vælg Vejledninger i bunden af skærmbilledet Vælg Systemvejledninger til virksomheder midt i billedet Gå langt ned – næsten i bunden af den viste list – og vælg SelvAngiv Professionelt (SA Pro)

Her fås der adgang til en række vejledninger til SKATs del af systemet.

Det oftest forekommende problem er fejlmeddelelsen 'Authorization error'. Denne og andre fejlmeddelelser findes der løsninger på i disse vejledninger.

Oftest er det vejledningen **Til virksomheden: Sådan fortæller du SKAT hvilke certifikater, der må bruge SA Pro**, der er brug for at læse og følge.

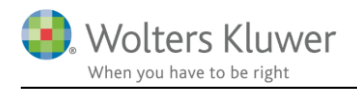

### 9 Rapportering af problemer

Hos Wolters Kluwer Danmark Informatik modtager vi naturligvis gerne informationer om hvilke problemer der måtte vise sig når programmet tages i anvendelse i praksis. Disse informationer kan sendes (gerne vedhæftet dokumentation i form af skærmbiller) til: <u>software@wolterskluwer.dk</u>